- when it has to be **right** 

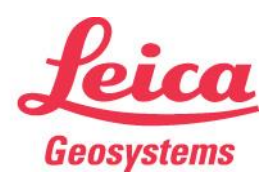

# Leica Geosystems How to use Leica mySecurity

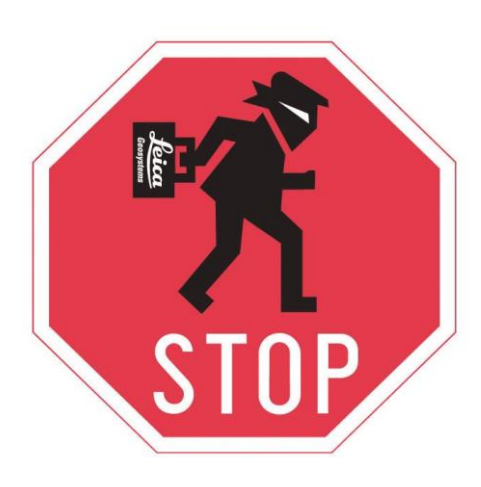

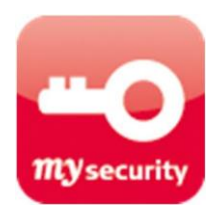

# Contents

| 1. | Introduction                  | 2 |
|----|-------------------------------|---|
| 2. | Adding the product to myWorld | 2 |
| 3. | Activating mySecurity         | 3 |
| 4. | FlexField Status Info         | 6 |
| 5. | Report as Stolen              | 7 |
| 6. | Locate stolen instrument      | 8 |

### 1. Introduction

This document describes how to activate mySecurity on a Flexline TS03/07 instrument.

mySecurity is a unique cloud-based theft protection provided by Leica Geosystems.

mySecurity gives you total peace of mind if your instrument is ever stolen. A locking mechanism is available to ensure that the device is disabled and can no longer be used.

All Flexline users can activate this feature within the Leica customer portal - myWorld.

## 2. Adding the product to myWorld

First, register your Flexline Total Station within myWorld - myProducts.

Only products that are available in myWorld - myProducts can be added to mySecurity.

Then go to myTrusted Services - mySecurity.

myApplications > myTrustedServices > mySecurity

| My Securi | ity                                                                                                    |                                           |                               |                            |                          |                      |
|-----------|----------------------------------------------------------------------------------------------------|-------------------------------------------|-------------------------------|----------------------------|--------------------------|----------------------|
|           | Leica Geosystems - mySecurity<br>Leica Geosystems mySecurity delivers you<br>instrument is disabled and can no longer be | total peace-of-mind in knowing<br>e used. | that if your instrument is ev | er stolen, a locking mecha | nism is available to ens | Help<br>ure that the |
|           | Product                                                                                                    | Serial No.                                | My Reference                  | Activated                  | Renewal                  | Stolen               |
|           | TS09ultra, 2" rl.tot.st.,2 full keyb                                                                                     | 1300009                                   |                               |                            |                          |                      |
|           | TS16 I R1000, basic total st.                                                                                            | 3013446                                   |                               | 06.02.2019                 | 06.02.2020               |                      |
| 8         | TS07 3" R1000, total station                                                                                             | 3301194                                   |                               |                            |                          |                      |
| Details   | Remove                                                                                                    |                                           |                               |                            |                          |                      |
| Add       |                                                                                                    |                                           |                               |                            |                          |                      |
| Details   | Remove                                                                                                    |                                           |                               |                            |                          |                      |

For each product available on the list, the Activation & Renewal date is displayed, and the Stolen status, in case of the instrument has been flagged as stolen.

| Press | Add | to add a new product to mySecurity. |
|-------|-----|-------------------------------------|
|       |     |                                     |

Press Remove to delete one product from mySecurity.

| Add Product                           |             | □ ×  |
|---------------------------------------|-------------|------|
| Product: TS07 3" R1000, total station | S/N:3301194 | ~    |
| OK Cancel                             |             | Help |

Click OK to accept.

# 3. Activating mySecurity

The instrument needs to be connected to the PC via USB or serial cable.

Select your instrument and press Details

After pressing the "Details" button, next screen will be displayed:

| Applications > my <sup>-</sup>                    | TrustedServices > mySecurity                                                         |                                                                                                    |                                                                            |                                 |
|---------------------------------------------------|--------------------------------------------------------------------------------------|----------------------------------------------------------------------------------------------------|----------------------------------------------------------------------------|---------------------------------|
| Back                                              |                                                                                      |                                                                                                    |                                                                            | Help                            |
| General                                           |                                                                                      |                                                                                                    |                                                                            |                                 |
| 0                                                 | Product<br>My Reference<br>Serial No.<br>Status                                      | TS07 3* R1000, total station<br>3301194                                                                          | Article No.:<br>Delivery Date:<br>Equipment No.:                           | 868841<br>02.11.2018<br>8432875 |
| -0                                                | mySecurity : No                                                                      |                                                                                                    |                                                                            |                                 |
| New mySecurity Re                                 | enewal 07.05.2019 T                                                                  | 3 months In 6 months In 12 months                                                                                |                                                                            |                                 |
| Press Set to activat<br>Please make sure t<br>Set | te mySecurity on the connected p<br>that the product is connected to y<br>Deactivate | roduct. Press Deactivate to deactivate mySecurity on t<br>our computer and only disconnect once the activation i | the connected product.<br>s complete. Please use Internet Explorer for suc | cessful operation.              |

In section **mySecurity**, the status is disabled. To activate it, the user must define a connection interval to myWorld e.g. every 3, 6 or 12 months.

Press

Set

once mySecurity renewal has been selected.

| Connection: Instrument: TS07     |
|----------------------------------|
|                                  |
| Port: (USB) TS07 3" R1000 - Scan |

Note:

- An installation program may be downloaded and installed on your computer automatically.
- The software, automatically scans all the connection ports, in order to detect which port the instrument is connected.
- Users can manually scan, in case the automatic scan is not successful, pressing "Scan" button.
- Connection settings can be selected by user, or set it by default, pressing "Defaults" button.
- Additionally, an information message will be displayed on the Total station informing if the "mySecurity" protection has been enabled/extended/disabled

| After pressing "Cor | nect", picture below | will be displayed. |
|---------------------|----------------------|--------------------|
|---------------------|----------------------|--------------------|

|                                               |                                 | mySecurity Update is completed.<br>If your instrument is ever stolen, a locking mechanism is available to ensure<br>that the instrument is disabled and can no longer be used. |
|-----------------------------------------------|---------------------------------|----------------------------------------------------------------------------------------------------|
| Leica Geosystems – n                          | nySecurity                      |                                                                                                    |
|                                               | mySecurity Active:              | Yes                                                                                                    |
|                                               | Activation Date:                | 08.02.2019                                                                                                    |
| mysecurity                                    | Next mySecurity Renewal:        | 08.05.2019                                                                                                    |
| To view the updated myS<br>outton in myWorld. | ecunty status in myWorld please | e close this dialog first and then push the "Refresh" (double-arrow)                                                                                                    |
| lpdate: Done                                  |                                 |                                                                                                    |
|                                               |                                 |                                                                                                    |
|                                               |                                 |                                                                                                    |
|                                               | _                               |                                                                                                    |

#### Press "Close".

Automatically the program will lead us to overview screen. Press button to update mySecurity information.

| Overview         |                                                                         |                                                |                                                             |                                 |
|------------------|-------------------------------------------------------------------------|------------------------------------------------|-------------------------------------------------------------|---------------------------------|
| Back             |                                                                         |                                                |                                                             | Help                            |
| General          |                                                                         |                                                |                                                             |                                 |
|                  | Product:<br>My Reference<br>Serial No.:<br>Status:                      | TS07 3" R1000, total station<br>3301194        | Article No.<br>Delivery Date<br>Equipment No.<br>Report as  | 868841<br>07.02.2019<br>8432875 |
| mySecurity       |                                                                         |                                                |                                                             |                                 |
| -0               | mySecurity: Yes<br>Activation Date 08.02.2019<br>Next mySec: 08.05.2019 |                                                |                                                             |                                 |
| New mySecurity   | Renewal: 08.05.2019 1                                                   | 3 months In 6 months In 12 months              |                                                             |                                 |
| 8                |                                                                         |                                                |                                                             |                                 |
| Press Set to act | vate mySecurity on the connected pr                                     | oduct. Press Deactivate to deactivate mySecur  | ity on the connected product.                               |                                 |
| Set              | Deactivate                                                              | ur computer and only disconnect once the activ | ration is complete. Please use internet Explorer for succes | ssiui operation.                |

If the instrument is not re-connected on time (or before) to myWorld the instrument gets blocked and cannot be used anymore unless it is connected to myWorld to repeat this procedure to set a new mySecurity renewal date.

## 4. FlexField Status Info

| 습 Info               | @ <b>@</b> | 0 D     |
|----------------------|------------|---------|
| System Softw. Sensor | Mem.       | Dates   |
| MaintEnd Date        | 07.0       | 5.2019  |
| mySec.Renewal Date   | 08.0       | 5.2019  |
| Next Service Date    | 2020       | 0.03.08 |
|                      |            | Back    |

On the Flexline instrument, go to Tools – Info – Page 5 to check mySecurity Renewal Date.

Up until this date the instrument needs to be re-connected to the myWorld portal to renew the mySecurity date.

During start up, a certain time before the renewal date is due, the following message will pop up:

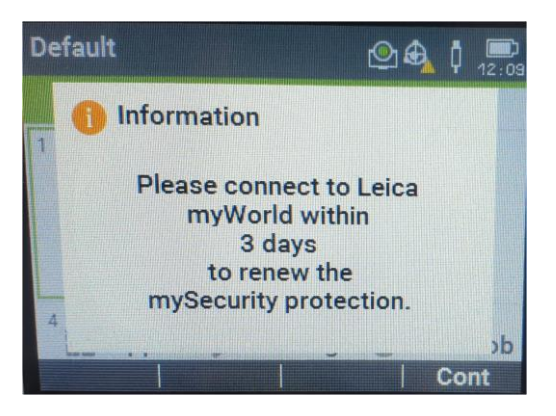

When the number of remaining days has been exceeded, the next message will pop up:

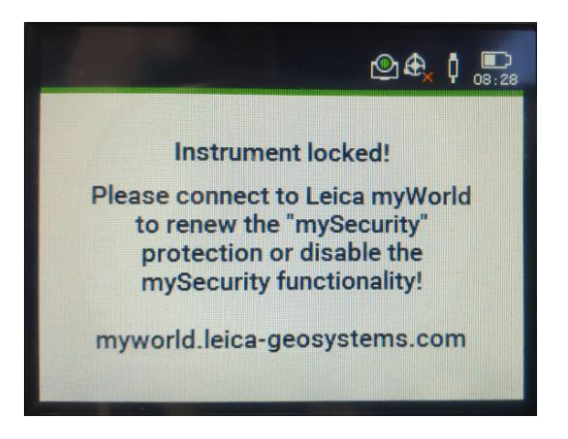

## 5. Report as Stolen

Back Help Φ General TS07 3" R1000, total station 868841 Product Article No. 0 My Reference Delivery Date 07.02.2019 Serial No. 3301194 8432875 Equipment No Report as. Status mySecurity mySecurity... Yes Activation Date: 08.02.2019 • Next mySec...: 08.05.2019 New mySecurity Renewal: 08.05.2019 In 3 months In 6 months In 12 months 0 Press Set to activate mySecurity on the connected product. Press Deactivate to deactivate mySecurity on the connected product. Please make sure that the product is connected to your computer and only disconnect once the activation is complete. Please use Internet Explorer for successful operation Deactivate Set

In mySecurity, an instrument can be reported as Stolen.

#### After pressing the "Report as Stolen" button, a warning will pop up to confirm that the device as stolen.

| Please Confirm!                                                                                                    |  |
|----------------------------------------------------------------------------------------------------|--|
| Are you sure to report this product as stolen? If you report this product as stolen it will be locked once the mySecurity renewal date is reached. |  |
| Please note, that products reported as stolen can only be re-activated by your local Leica Geosystems representative.                              |  |
| OK Cancel                                                                                                    |  |

#### If accepted, instrument status changes to Stolen!.

| General    |                                                                          |                              |
|------------|--------------------------------------------------------------------------|------------------------------|
| 0          | Product:<br>My Reference:                                                | TS07 3" R1000, total station |
|            | Serial No.:                                                              | 3301194                      |
|            | Status                                                                   | Stolen!                      |
| mySecurity | mySecurity: Yes<br>Activation Date: 08.02.2019<br>Next mySec: 08.05.2019 |                              |

After reporting as stolen, if the instrument is ever brought into an Authorized Leica Service Centre it will be known that it is stolen, and the local Authorities will be informed.

#### 6. Locate stolen instrument

Once a stolen instrument was attempting to connect to myWorld, the IP address will be logged and used to locate the instrument.

The status changes from 'Stolen' to 'Located' and a new icon 'Show Location' becomes available:

General

| Product           | TS07 3" R1000, total station | Article No.:   |
|-------------------|------------------------------|----------------|
| <br>My Reference: |                              | Delivery Date: |
| Serial No.        | 3301194                      | Equipment No.: |
| Status            | Located!                     | Show Location  |

By selecting 'Show Location' button, a pop-up window will appear showing the date and time of the location as well as the IP address. The location will be shown on a map by pressing the link.

|          | × |
|----------|---|
| 11:53:33 |   |
|          |   |
| map.     |   |
|          |   |
|          |   |

The location of the stolen instrument will be shown in a map:

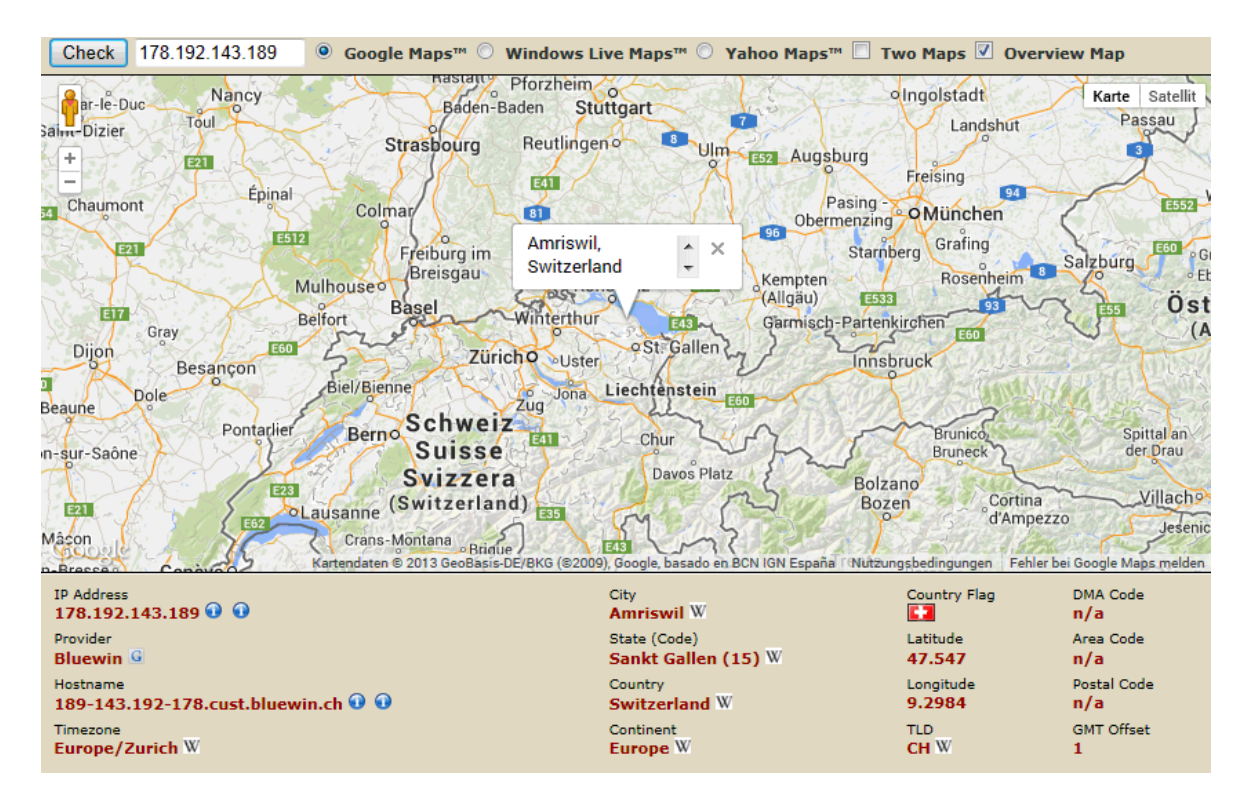